## Entering a Requisition for a Vendor Not Found in Skyward

- 1. If you're adding a requisition for a vendor that can not be found in Skyward for a Professional Service or Merchandise order, then select ! A NEW VENDOR TO ADD as the vendor name when entering the requisition. See Screen below.
- 2. When you reach the "NOTES" section of the requisition, enter all vendor's contact information that you have (ie, name, address, phone, fax, email, etc).
- 3. Once the requisition is submitted, Procurement will pull this information, contact the vendor to get the forms completed, set up the new vendor, and process the requisition into a Purchase Order. If the vendor offers to send you a W-9 or automatically includes one, you can scan and attach this to the requisition.

Professional Service agreements still need to be sent to appropriate Procurement Specialist in a Word file.

Quotes still need to be attached to the requisition as well.

| Requisition Master Information                                                                                                    |                  |
|----------------------------------------------------------------------------------------------------|------------------|
| Requisition Master Information   Requisition Detail Lines/Accounting                                                                                                    |                  |
| Requisition Master Information                                                                                                    |                  |
| Requisition Setup Information                                                                                                    | Save a<br>Add De |
| Requisition Group: 100 - HELLEN CARO ELEN-GENERAL                                                                                                    | Save a           |
| Fiscal Year: 2013 - 2014 July 1, 2013 - June 30, 2014                                                                                                    | Mass A           |
| <ul> <li>Account allocation by total requisition amount (YMA).</li> </ul>                                                                                                    | Deta             |
| Account allocation by each requisition detail line (YDA).                                                                                                    | Back             |
| This is a Blanket Requisition/Purchase Order.                                                                                                    |                  |
| This requisition is used to resource a materiouse.                                                                                                    |                  |
| * Description: ENTER DESCRIPTION OF ITEM(S) BEING PURCHASED                                                                                                    |                  |
| * Description: ENTER DESCRIPTION OF ITEM(S) BEING PURCHASED                                                                                                    |                  |
| * Description: ENTER DESCRIPTION OF ITEM(S) BEING PURCHASED  * Vendor: 1 & NEW VENDOR TO ADD                                                                                                    |                  |
| * Description: ENTER DESCRIPTION OF ITEM(S) BEING PURCHASED  * Vendor: 1 A NEW VENDOR TO ADD  * Ship To: HELLEN CARO ELEMENTARY 12551 MEADSON ROAD PENSACOLA FL 32506                                                                                                    |                  |
| * Description: ENTER DESCRIPTION OF ITEM(S) BEING PURCHASED  * Vendor: 1 A NEW VENDOR TO ADD  * Ship To: HELLEN CARO ELEMENTARY 12551 MEADSON ROAD PENSACOLA FL 32506  Attention: CINDY DAVISON                                                                                             |                  |
| * Description: ENTER DESCRIPTION OF ITEM(S) BEING PURCHASED  * Vendor: 1 A NEW VENDOR TO ADD  * Ship To: HELLEN CARO ELEMENTARY 12551 MEADSON ROAD PENSACOLA FL 32506  Attention: CINDY DAVISON * Due Date: 07/23/2014 Wednesday                                                            |                  |
| * Description: ENTER DESCRIPTION OF ITEM(S) BEING PURCHASED  * Vendor: ! A NEW VENDOR TO ADD  * Ship To: HELLEN CARO ELEMENTARY 12551 MEADSON ROAD PENSACOLA FL 32506  Attention: CINOY DAVISON  Due Date: 07/23/2014 Wednesday Ship Date: 07/23/2014 Wednesday                             |                  |
| Description: ENTER DESCRIPTION OF ITEM(S) BEING PURCHASED <u>Vendor: ! A NEM VENDOR TO ADD     Ship To: HELLEN CARO ELEMENTARY 12551 MEADSON ROAD PENSACOLA FL 32506     Attention: CINDY DAVISON     Due Date: 07/23/2014 Wednesday     Ship Date: 07/23/2014 Wednesday     Ship Via: </u> |                  |

| Requisition Detail Lines/Accounting                                                                        |                                       |                |                     |             |             | <b>1</b>        | ?    |
|----------------------------------------------------------------------------------------------------|---------------------------------------|----------------|---------------------|-------------|-------------|-----------------|------|
| equisition Master Information   Requisition Detail Lines/Accounting<br>tequisition Detail Lines/Accounting |                                       |                |                     |             |             |                 |      |
| Requisition Master Information                                                                             |                                       |                |                     |             |             | Submit          | For  |
| Batch Number: AK                                                                                           |                                       |                |                     |             |             | Sana            | nd   |
| Requisition Number: 0000157477                                                                             | Accounting: Acco                      | unt allocatio  | n by total requisit | ion amount. | Edit Master | <u>Finish</u> L | ater |
| Group: (100) HELLEN CARO ELEM-GENERAL                                                                      | Amount: 1.00                          |                |                     |             | Notes       | Bad             | 1    |
| Fiscal Year: 2013 - 2014                                                                                   | Ship To: HELL                         | EN CARO ELE    | MENTARY             |             | Attachments |                 |      |
| Vendor: ! A NEW VENDOR TO ADD                                                                              | Blanket PO: This<br>Description: test | is not a Blanl | vet PO              |             |             |                 |      |
| equisition Detail Line Items                                                                               |                                       |                |                     |             |             |                 |      |
| Views: General 💌 Filters: "Skyward Default 💌                                                               |                                       |                |                     |             |             |                 |      |
| Line - Catalog Code Description                                                                            | Q                                     | antity         | Unit Cost           | Total Cost  | Comm        |                 |      |
|                                                                                                    |                                       | UUW            |                     |             | une         |                 |      |

| Add/Edit Note f | or Requisition# 0000157477                                                                                             | Save |
|-----------------|----------------------------------------------------------------------------------------------------|------|
| Note Category:  | NO VENDOR FOUND - PROVIDE INFORMATION BELOW                                                                            | Back |
| Entered Date:   | 07/23/2014                                                                                                    |      |
| Entered Time:   | 8:48 AM                                                                                                    |      |
| Entered By:     | DAVISON, CINDY J                                                                                                    |      |
| * Note:         | ENTER VENDOR NAME, CONTACT NAME, PHONE NUMBER, ADDRESS, FAX NUMBER, EMAIL<br>ADDRESS AND ANY OTHER CONTACT INFORMATION |      |

| lequisition No  | ites                              |                |            |   |      |
|-----------------|-----------------------------------|----------------|------------|---|------|
| Views: Genera   | al 📕 <u>Filters:</u> "Skyward Def | ault 💌         |            | 7 | Add  |
| Enter Date 🔻    | Enter Time Category               | Note           | Entered By | P | Back |
| 'here are no re | cords to display; check your fi   | lter settings. |            |   | *    |

| Add/Edit Note f  | or Requisition# 0000157477                                                                                             | Save |
|------------------|----------------------------------------------------------------------------------------------------|------|
| * Note Category: | NO VENDOR FOUND - PROVIDE INFORMATION BELOW                                                                            | Back |
| Entered Date:    | 07/23/2014                                                                                                    |      |
| Entered Time:    | 8:48 AM                                                                                                    |      |
| Entered By:      | DAVISON, CINDY J                                                                                                    |      |
| * Note:          | ENTER VENDOR NAME, CONTACT NAME, PHONE NUMBER, ADDRESS, FAX NUMBER, EMAIL<br>ADDRESS AND ANY OTHER CONTACT INFORMATION |      |